# Phần 1: Làm thế nào để sạc máy VSCAN Air?

- Cắm sạc bộ sạc không dây Anker kèm theo máy
- Mở máy VSCAN Air bằng cách giữ nút nguồn trong 1-2 giây
- Đặt máy VSCAN Air lên bộ sạc không dây
- Lưu ý vị trí đặt máy lên bộ sạc:

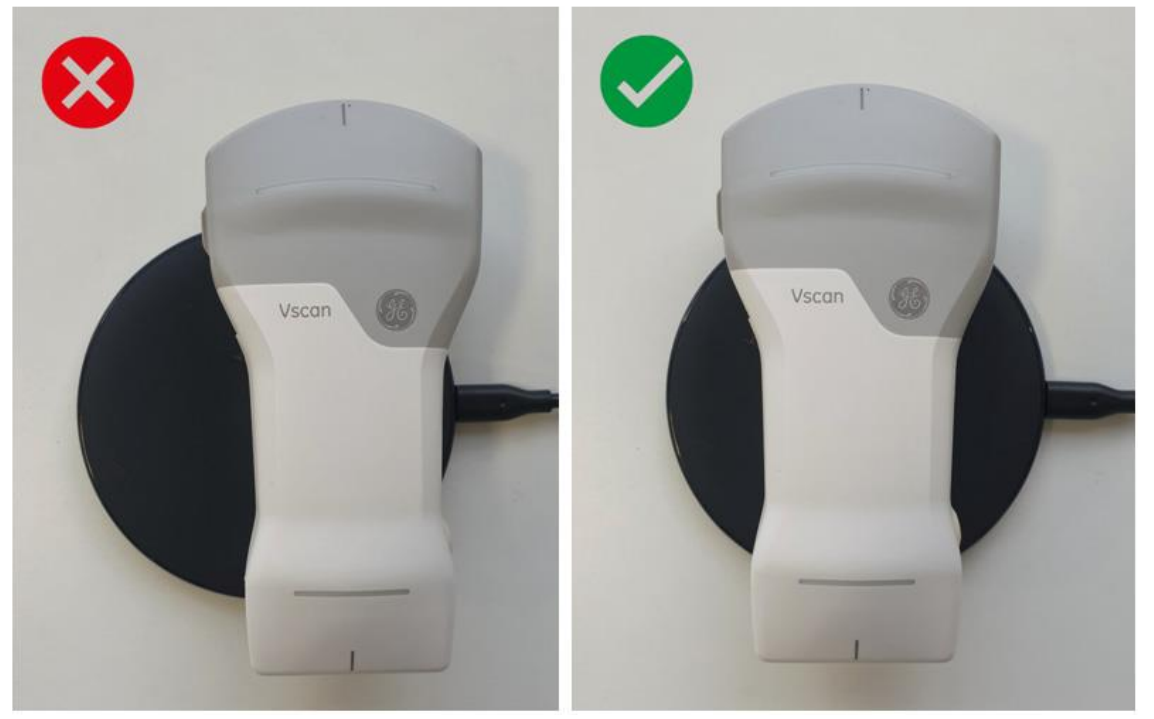

- Khi 2 dải led sang lên tức là máy đang được sạc:

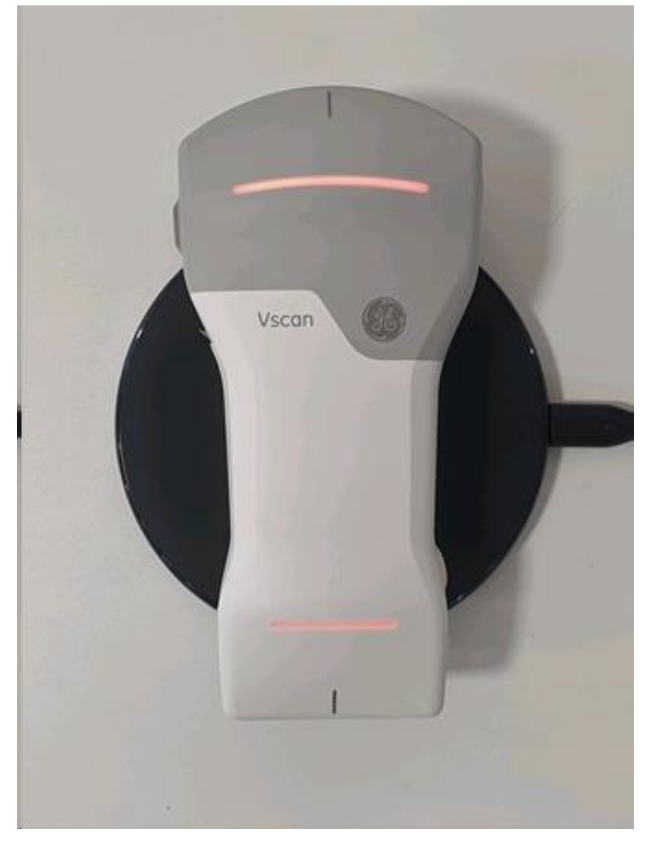

- Tình trạng PIN và màu LED:

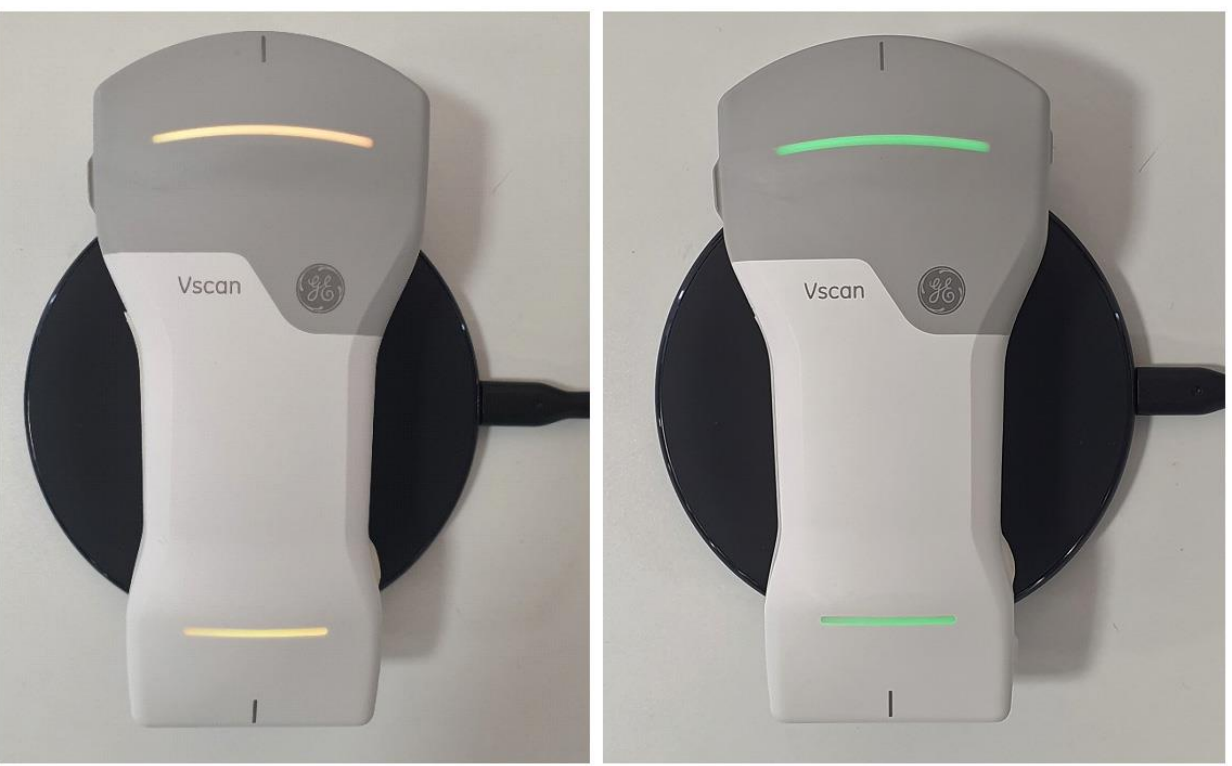

- Khi LED hiển thị màu "CAM" → Pin dưới 8%
- o Khi LED hiển thị màu "VÀNG" → Pin ở 8-90%
- Khi LED hiển thị màu "XANH" → Pin được sạc đầy 90-100% → Có thể rút sạc.

| 1. Đang lên<br>nguồn: | 2. Trạng thái<br>BOOTING:                                       |  |
|-----------------------|-----------------------------------------------------------------|--|
| 3. Đang tìm<br>kiếm   | 4. Đã tìm thấy<br>thiết bị:                                     |  |
| 5. Đã kết<br>nối:     | <ol> <li>6. Phía đầu dò<br/>đang được hoạt<br/>động:</li> </ol> |  |
| 7. Máy đang<br>tắt:   | 8. Lõi:                                                         |  |

## Phần 2: Tình trạng LED và ý nghĩa.

## Phần 3: Làm thế nào để Tắt Mở máy?

- Mở máy: Giữ nút "NGUÔN" trong 1-2s để LED chuyển sang trạng thái 1 → Tiếp tục kết nối máy với thiết bị di động chạy phần mềm VSCAN Air Ultrasound
- Tắt máy: Giữ nút "NGUÔN" trong 3-5s để LED chuyển sang trạng thái 7.

#### Phần 4: Làm thế nào để kết nối VSCAN Air với thiết bị di động cá nhân?

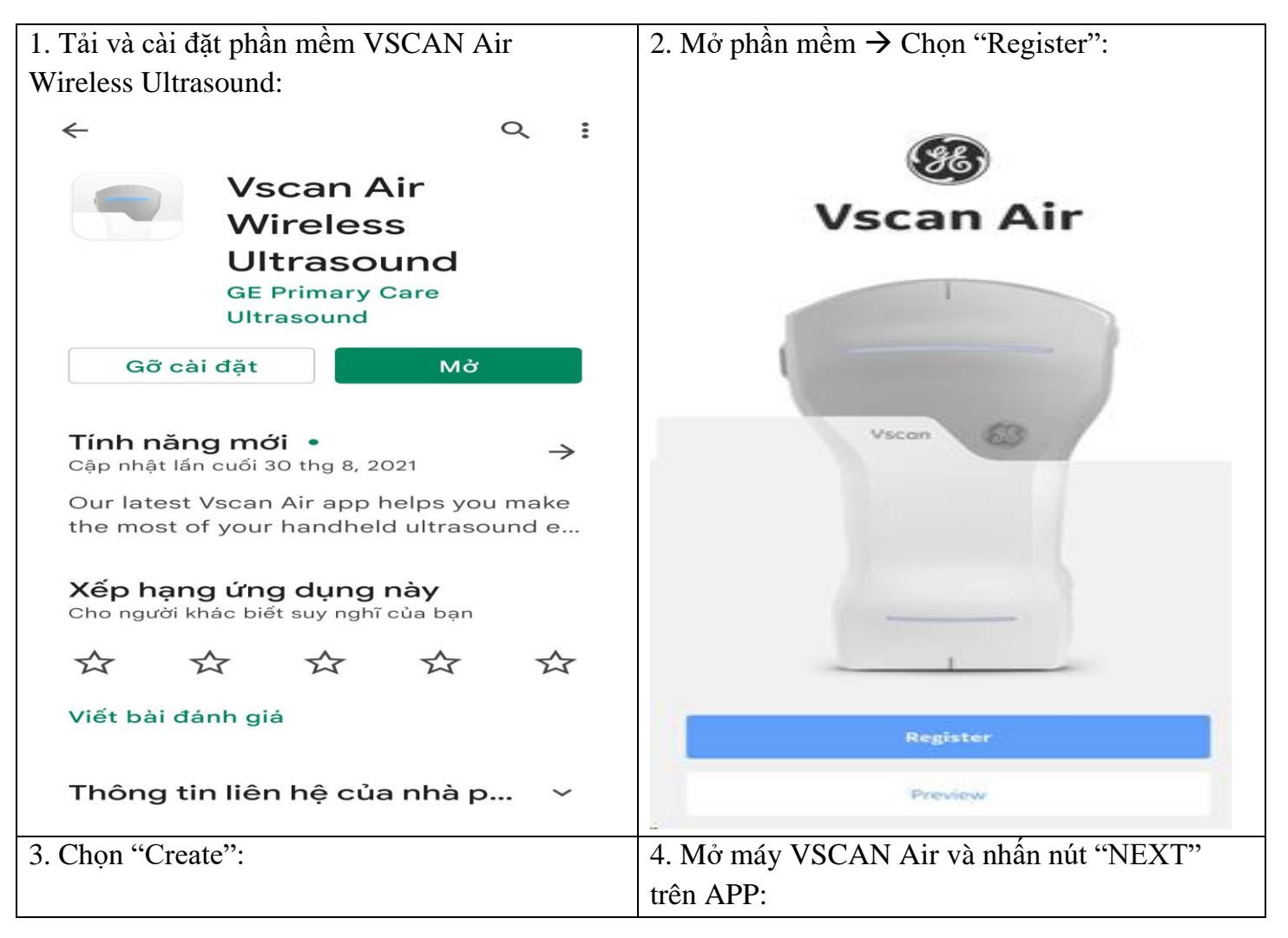

| ←<br>Create<br>A new Account                              | $\leftarrow$ Turn on probe                       |
|-----------------------------------------------------------|--------------------------------------------------|
| Create                                                    |                                                  |
| <b>Connect</b><br>To an existing Account<br>Email address |                                                  |
| Password                                                  |                                                  |
|                                                           | Turn on probe and then press <b>Next</b>         |
| Forgot my password                                        |                                                  |
| Connect                                                   |                                                  |
|                                                           |                                                  |
|                                                           |                                                  |
|                                                           | Next                                             |
| 5. Chờ kết nối:                                           | 6. Nhấn nút nguồn khi LED ở trạng thái 4:        |
| $\leftarrow$                                              | $\leftarrow$                                     |
| Initializing probe                                        | Connect to display                               |
|                                                           |                                                  |
| Please wait a few seconds                                 | When blinking white, press button on probe again |
|                                                           |                                                  |

| ←<br>Probe found                                                         |                                                                                                    |
|--------------------------------------------------------------------------|----------------------------------------------------------------------------------------------------|
|                                                                          |                                                                                                    |
| Probe VA001000012 found, ready to be registered                          |                                                                                                    |
|                                                                          |                                                                                                    |
|                                                                          |                                                                                                    |
|                                                                          |                                                                                                    |
| 8. Nhập thông tin cả nhân:                                               |                                                                                                    |
| $\leftarrow$                                                             | $\leftarrow$                                                                                                    |
| <b>Registration</b><br>Fill in the form to complete the<br>registration. | Street address *                                                                                                    |
| Account                                                                  | City *                                                                                                    |
| Email                                                                    |                                                                                                    |
|                                                                          |                                                                                                    |
| Password                                                                 | Choose country 🗸                                                                                                    |
|                                                                          | Zip State / Province                                                                                                    |
| Confirm password                                                         |                                                                                                    |
|                                                                          | Chaose role                                                                                                    |
| Contact information                                                      | Chouse fole                                                                                                    |
| Name of Institution / Hospital / Business /                              | I confirm that the information given in this form<br>is true, complete and accurate.*                                                |
| Government Entity                                                        | I am interested in being contacted by GE<br>Healthcare for participation in collaboration<br>activities related to the Vscan family. |
| First name (owner/contact)                                               | l agree to receive marketing emails, newsletters<br>and other promotional communications from<br>GE Healthcare from time to time.    |
| Last name (owner/contact)<br>Submit                                      | Submit                                                                                                    |
|                                                                          |                                                                                                    |

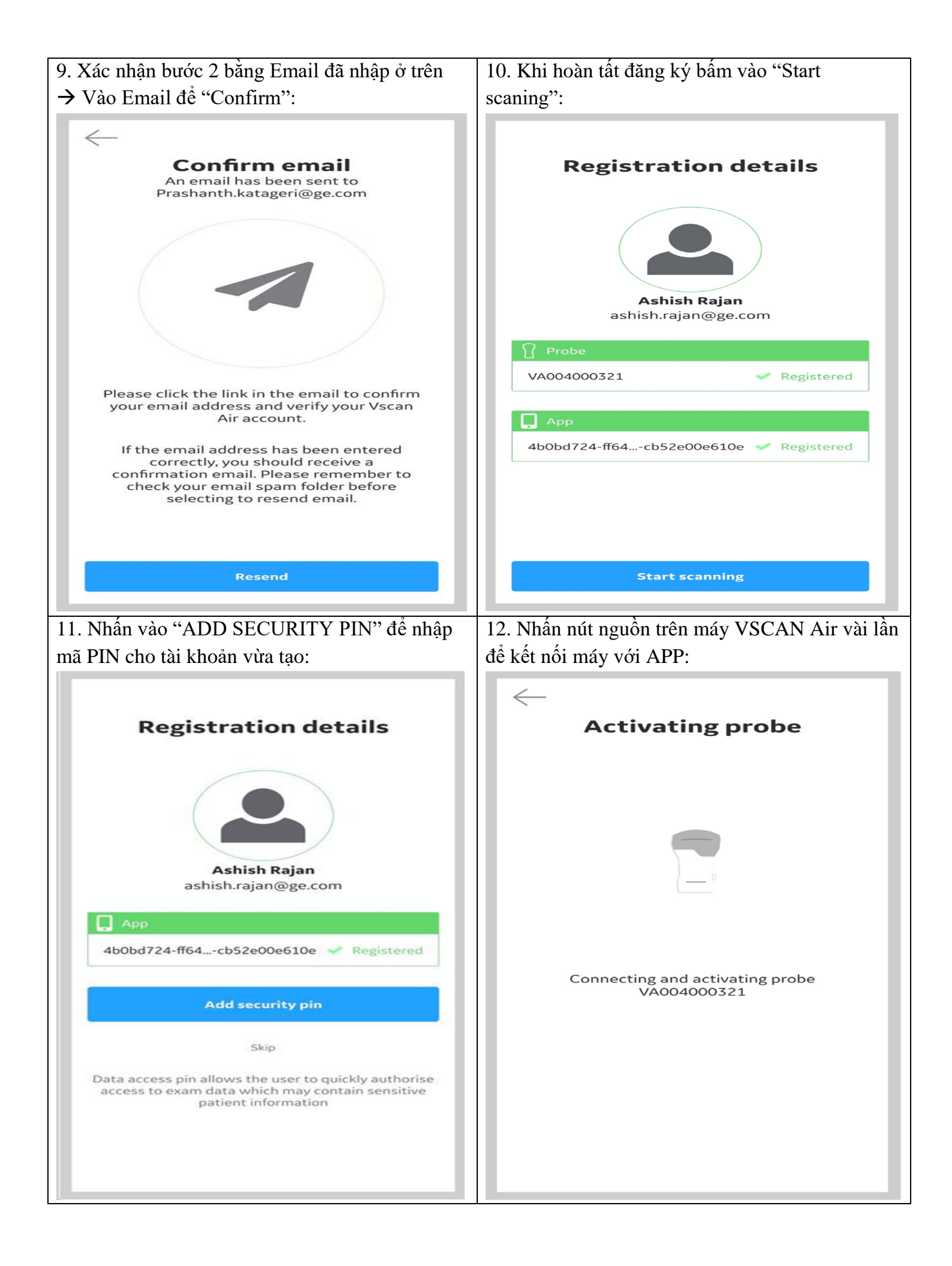

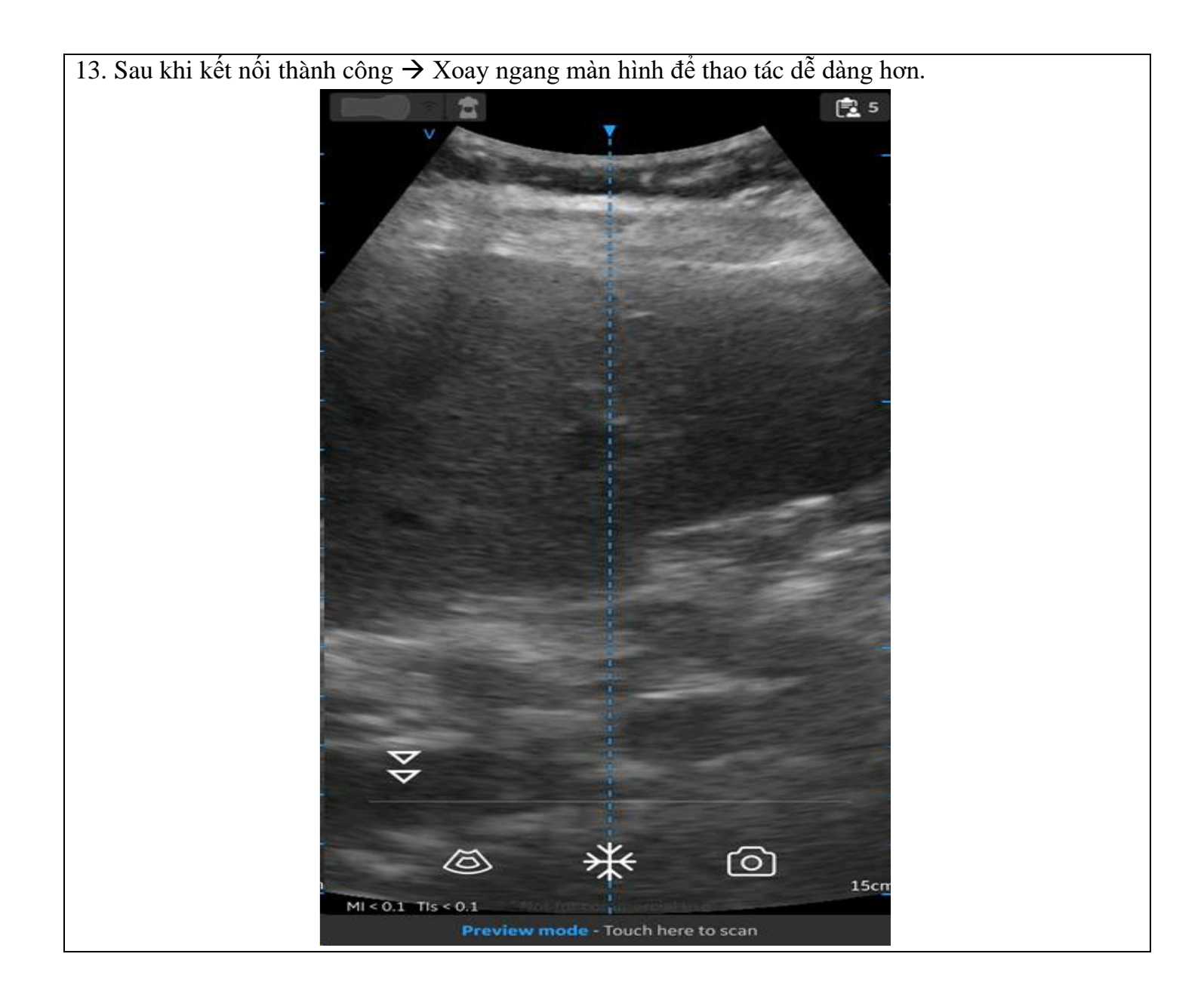

# Phần 5: Kết nối Máy VSCAN Air với tài khoản có sẵn:

|                                                                                                    | 2. Xác nhận tài khoản:                                                                                                    |
|----------------------------------------------------------------------------------------------------|----------------------------------------------------------------------------------------------------|
| APP trên màn hình Vscan Air Account Login:                                                         |                                                                                                    |
| $\leftarrow$                                                                                       | $\leftarrow$                                                                                                    |
| Create<br>A new Account                                                                            | Registration details                                                                                                    |
| Create                                                                                             |                                                                                                    |
| <b>Connect</b><br>To an existing Account<br>Email address<br>Password                              | Ashish Ranjan<br>ashish.rajan@ge.com<br>Edit account                                                                          |
|                                                                                                    |                                                                                                    |
| Forgot my password<br>Connect                                                                      | Application<br>#151fd4f3-6775-48bd-92c4-<br>c86d4593aebb<br>will be registered to this account.                               |
| 3. Chọn Presets → Add a new probe. Để tìm máy                                                      | Confirm<br>4. Mở máy VSCAN Air và nhấn "NEXT":                                                                                |
| VSCAN Air:                                                                                         |                                                                                                    |
| Presets 📃 Menu 🖻 1                                                                                 |                                                                                                    |
| Searching for probe                                                                                | Turn on probe                                                                                                    |
| Searching for probe                                                                                | Turn on probe                                                                                                    |
| Searching for probe                                                                                | Turn on probe                                                                                                    |
| <section-header>  Searching for probe     Image: Descent result   Add a new probe</section-header> | <section-header><section-header><section-header><text><text></text></text></section-header></section-header></section-header> |

| 5. Chờ kết nối:                           | 6. Nhấn nút nguồn khi LED ở trạng thái 4:                    |
|-------------------------------------------|--------------------------------------------------------------|
| ←<br>Initializing probe                   | Connect to display                                           |
| Please wait a few seconds                 | When blinking white, press button on probe again             |
|                                           |                                                              |
| 7. Sau khi tìm thành công → Bấm "Continue | 8. Đăng nhập lại Email đã đăng ký tài khoản                  |
| Registration" để tiếp tục:                | VSCAN Air → Bấm "Connect"                                    |
| $\leftarrow$ Probe found                  | Create<br>A new Account                                      |
|                                           | Create<br>Connect<br>To an existing Account<br>Email address |
| Probe VA001000012 found, ready to be      | Password                                                     |
| registered                                | Forgot my password                                           |
|                                           |                                                              |
| Continue registration                     |                                                              |

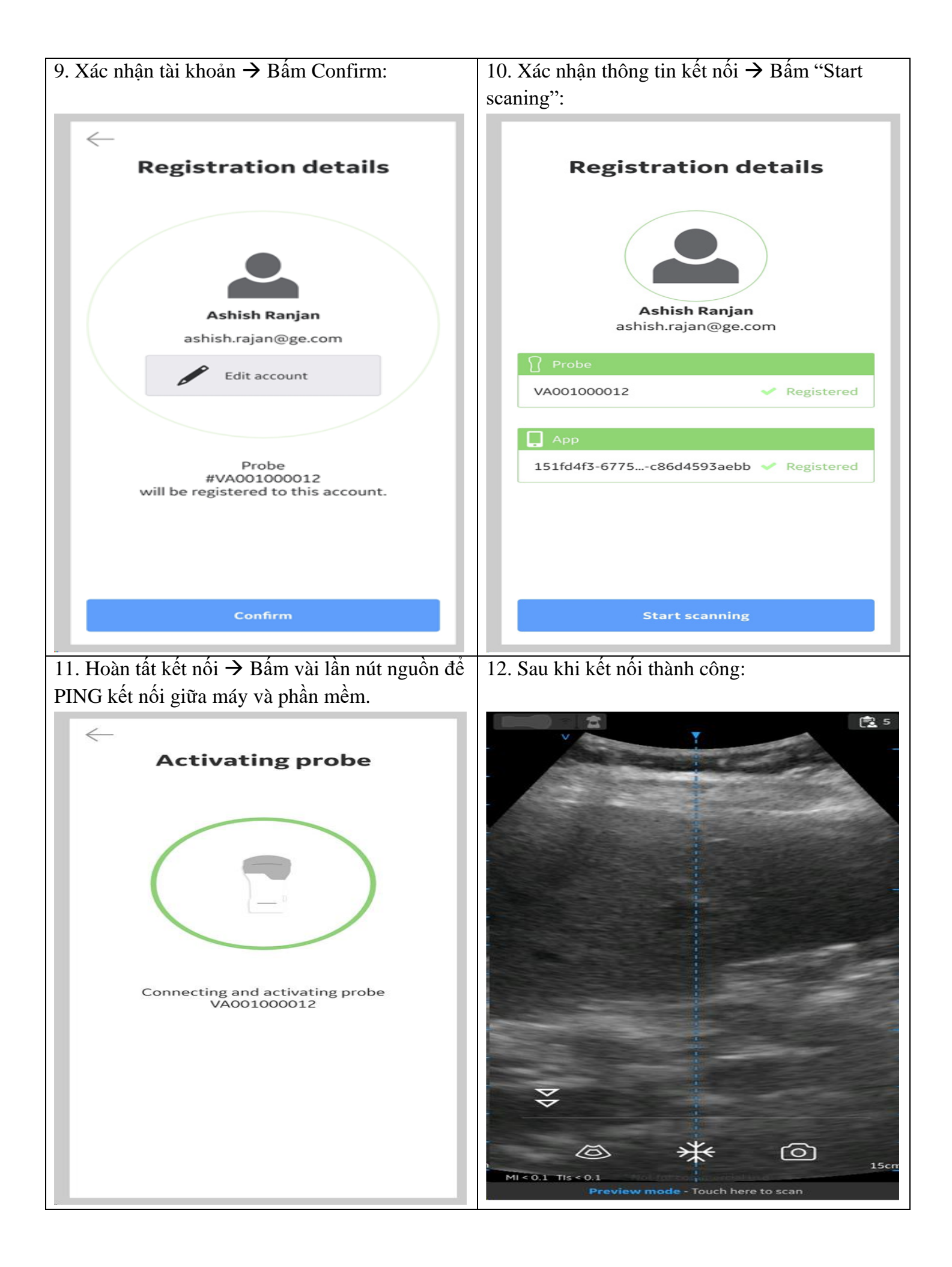

# Phần 6: Giải thích các biểu tượng hiển thị trên phần mềm VSCAN Air:

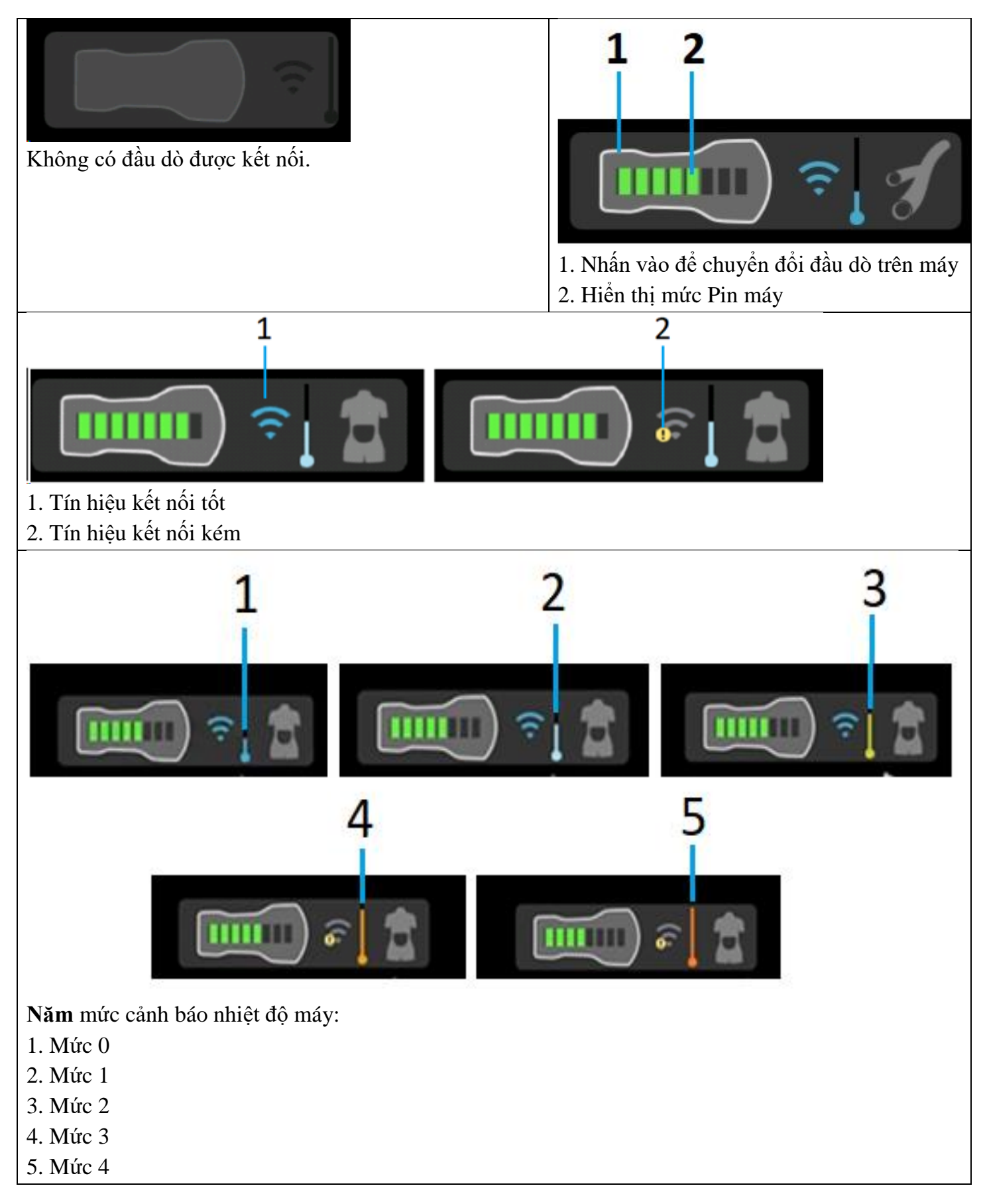

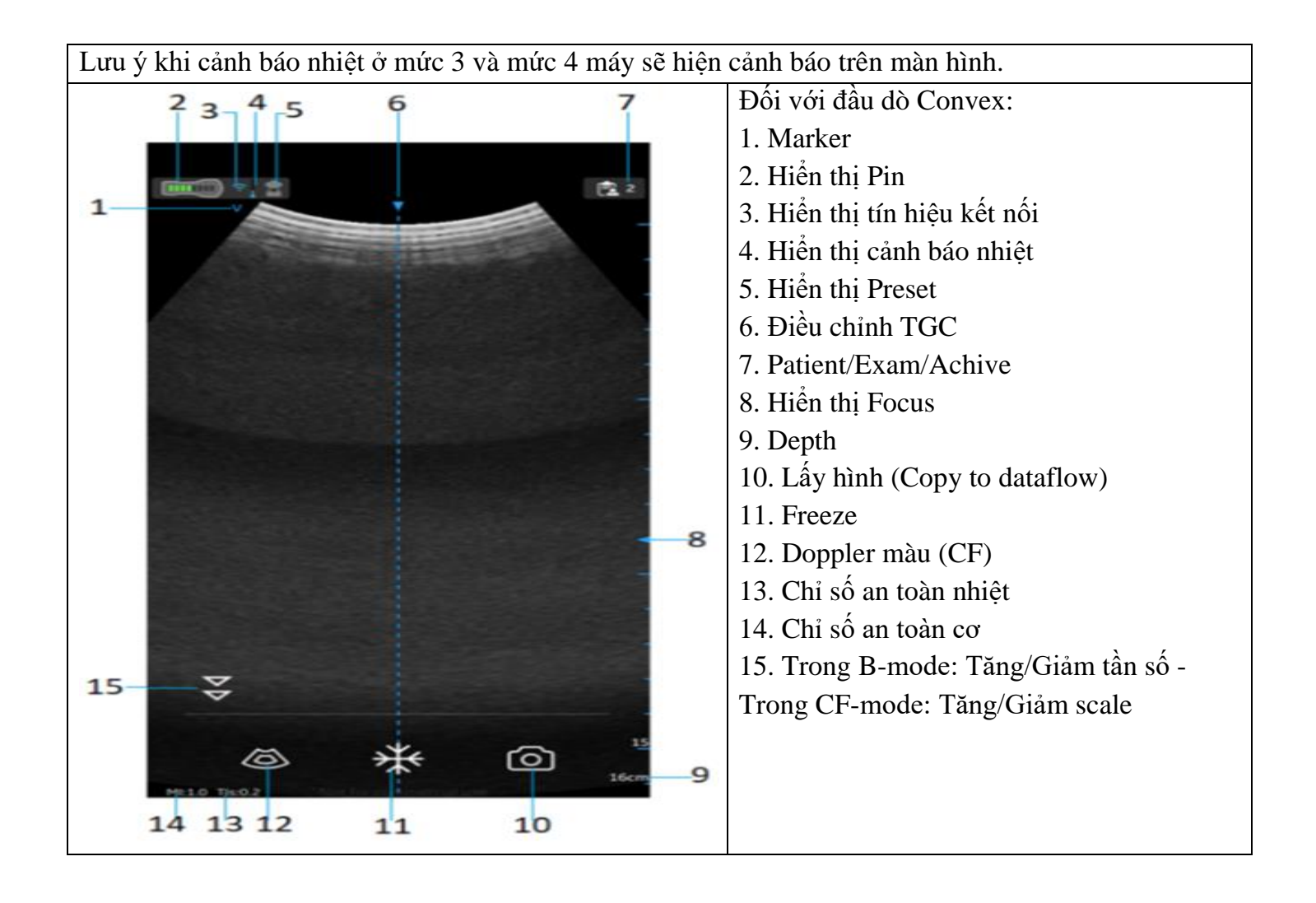

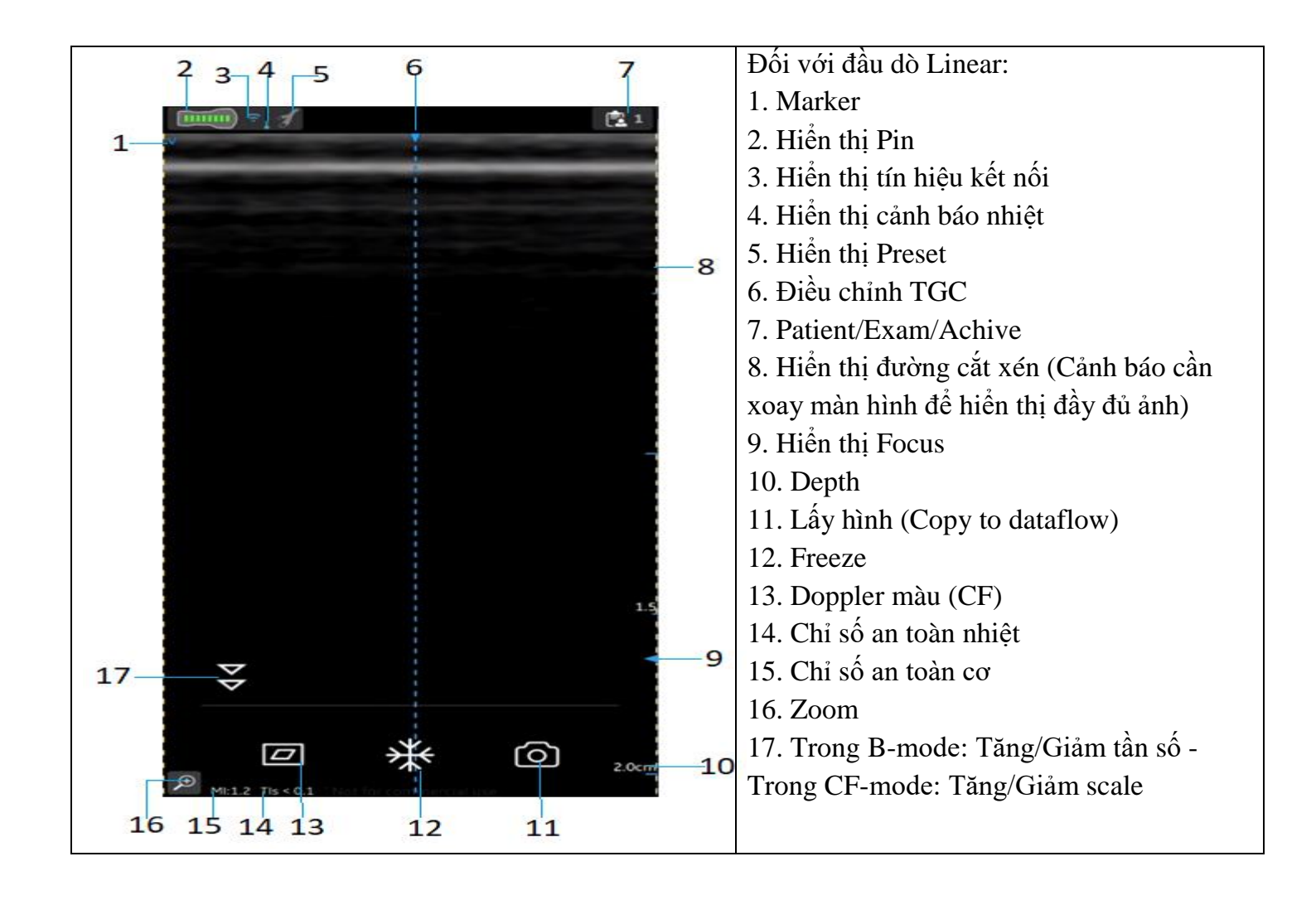